Date:

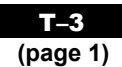

## *Fathom*™

*Fathom*<sup>TM</sup> is a dynamic statistical software package. It will allow you to enter, modify, graph, and analyse data. The following overview will provide you with what you need to use *Fathom*<sup>TM</sup>. The instructions work for *Fathom*<sup>TM</sup> 1 and *Fathom*<sup>TM</sup> 2. Screens shown here were created using *Fathom*<sup>TM</sup> 1.

#### Start Fathom<sup>™</sup>

To access  $Fathom^{TM}$ , double-click the  $Fathom^{TM}$  icon 1. This is located either on your desktop or on the **Start** menu.

#### The Menu Bar

The menu bar contains all the standard *Fathom™* functions.

#### File Menu

Use this menu to open and save a *Fathom*<sup>TM</sup> document.

#### The Tool Shelf

#### Edit Menu

Use this menu to copy or cut selected items, and to paste previously copied items. You can also use this menu to undo operations you have performed in *Fathom*<sup>TM</sup>.

The toolbar contains icons of the key objects. You can place new objects in the workspace by clicking on the desired icon, and dragging.

#### Case Table

To create and enter data into a case table:

- drag the Case Table icon from the Tool Shelf into the workspace
- click <new>. Type the attribute name you would like for the data, and press enter. The example used Marks.
- click in the box below the name, enter your data, and press enter
- continue until you have entered all the data items.

#### **Collection Box**

As you enter data into the case table, a small treasure chest will appear automatically and fill with gold balls. This is called a **Collection Box**. Each gold ball represents one row of data in the collection box.

|            |             | X    |  |  |
|------------|-------------|------|--|--|
| R          |             |      |  |  |
| [uector 1] |             |      |  |  |
|            |             |      |  |  |
|            | Common 4    |      |  |  |
|            | Marks stear | 1    |  |  |
|            | 47 72       | - II |  |  |
|            | 55 54       |      |  |  |
|            | 92 64       |      |  |  |
|            | 20 75       |      |  |  |
|            | 24 62       |      |  |  |
|            | 22 61       |      |  |  |
|            | 23 56       |      |  |  |
|            | 24 11       |      |  |  |
|            | a 10        | U U  |  |  |
|            |             |      |  |  |
|            |             |      |  |  |
|            |             |      |  |  |
|            |             |      |  |  |
|            |             |      |  |  |
|            |             |      |  |  |
|            |             |      |  |  |
|            |             |      |  |  |
|            |             |      |  |  |
|            |             |      |  |  |
|            |             |      |  |  |
|            |             |      |  |  |

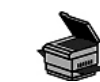

Date:

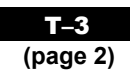

# *Fathom*™

### **Graph Box**

To create a graph of the data you have entered:

- Drag the Graph icon from the Tool Shelf into the workspace.
- Place the cursor over the name attribute you gave your data. The cursor will change to a hand. Click and the hand will change to a fist; all the data will be highlighted.
- Drag the fist over to the **Drop an attribute here** line, which is along the horizontal axis of the graph. Let go of the mouse button.

| Concort                                                                    |   |        | Enoty Pat.       |  |
|----------------------------------------------------------------------------|---|--------|------------------|--|
| Uarks recent   17 77   18 14   20 75   21 1   22 1   23 50   24 51   28 61 | - |        |                  |  |
|                                                                            |   | - Orne | A. 47(2) (8. 34) |  |
|                                                                            |   |        |                  |  |

• A dot plot of the data will appear. To change this to a histogram, click the words "dot plot" in the right corner of the graph box and select histogram from the list.

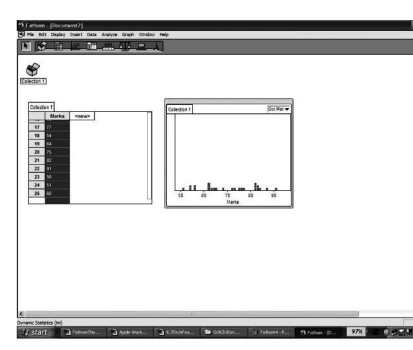

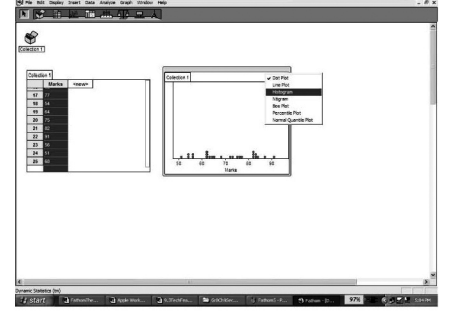

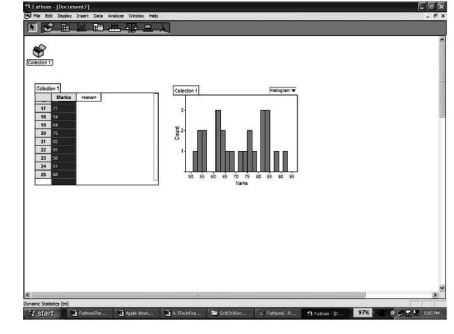

• To change the appearance of your graph, double-click the body of the graph. An information box will appear. You can edit any item that is in blue.

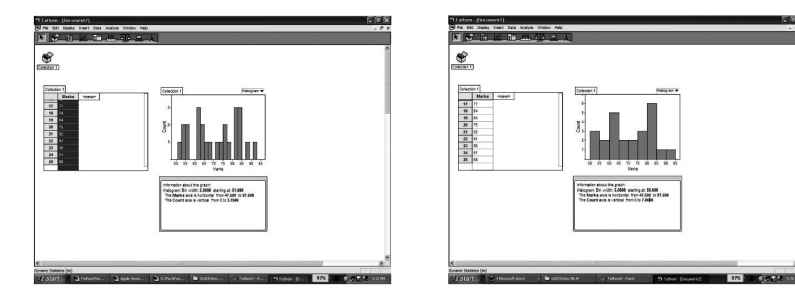

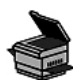